# Jupyter Notebook的使用技巧

## Jupyter Notebook的使用技巧

## by 华能信托 王宇韬

Jupyter Notebook是Anaconda自带的一款非常不错的代码编辑软件,其的优点在于: 1、可以非常方便的进行代码分块运行;2、运行的结果可以自动保存,不需要之后重复运行 代码;3、可以直接在这个在单个模块中打印数据进行查看,非常方便代码调试,所以它在机 器学习这种常和数据打交道的过程中是很有帮助的。

笔者常用Jupyter Notebook进行机器学习的代码调试与整理,最终在Pycharm中运行完整的项目。下面讲解下Jupyter Notebook的使用技巧:

1.打开Jupyter Notebook(重点在打开任一文件夹中的Notebook文件)

Jupyter Notebook 打开方法如下: 电脑左下角打开Anaconda, 点击Jupyter Notebook。

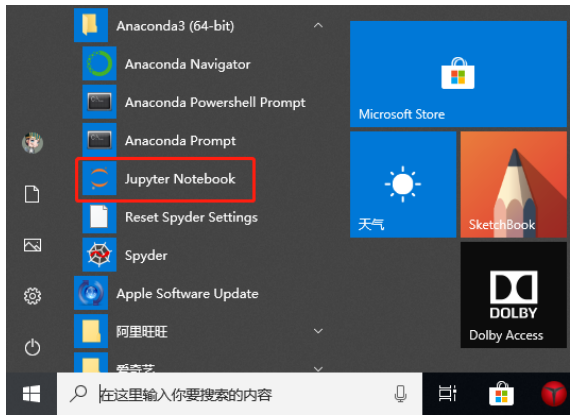

此时会在浏览器中Jupyter Notebook,此时浏览器只是个工具载体,如下图所示是其初 始界面,我们可以在其中的任一文件夹下创建Python文件。

| 💭 jupyter                                | Quit     | Logout    |
|------------------------------------------|----------|-----------|
| Files Running Clusters                   |          |           |
| Select items to perform actions on them. | Upload   | New 🔻 🕄   |
| □ 0 • • • / Name • Last                  | Modified | File size |
| 3D Objects                               | 13 天前    |           |
| Contacts                                 | 13 天前    |           |
| Desktop                                  | 3 天前     |           |
| Documents                                | 13 天前    |           |
| Downloads                                | 1小时前     |           |

这里默认打开的是C盘里的文件夹,**如果想要打开指定文件夹里的Jupyter Notebook文 件**,可以采用如下办法,在该文件夹的路径框内输入"cmd",然后按Enter回车键,如下图所示:

| - I 🗳 📊                                    | ▼│ 第一章: 机器学习概述                                                           |                                                                   |                                   |
|--------------------------------------------|--------------------------------------------------------------------------|-------------------------------------------------------------------|-----------------------------------|
| 文件                                         | 主页 共享 查看                                                                 |                                                                   |                                   |
| ★<br>固定到"快<br>速访问"                         | <ul> <li></li></ul>                                                      | 修动到 复制到     一     一                                               | □ 1 经松访问 ▼<br>新建<br>文件夹           |
|                                            | 剪贴板                                                                      | 组织                                                                | 新建                                |
| $\leftarrow \rightarrow $                  | ↑ 📴 cmd                                                                  |                                                                   |                                   |
| 伏后左己                                       |                                                                          | tebook" 然后按Enter回车级                                               | 建即可 加下图纸云·                        |
|                                            |                                                                          |                                                                   |                                   |
| 🔤 管理员                                      | : C:\Windows\System32\cm                                                 | d.exe                                                             |                                   |
| Xicrosof<br>(c) 2018<br>E:\机器等<br>然后便      | t Windows L版本 10.0<br>Microsoft Corporati<br>⊉习与大数据分析\第一<br>能在默认浏览器中看到如下 | . 17134. 950」<br>on。保留所有权利。<br>章: 机器学习概述>jupy<br>内容,单击相关Python文件B | vter notebook<br>即可将其打开并进行查       |
| 看。<br>〔jupyter                             |                                                                          |                                                                   | Quit Logout                       |
| Files Running                              | Clusters                                                                 |                                                                   |                                   |
| Select items to perform                    | actions on them.                                                         |                                                                   | Upload New -                      |
| 0 - 1                                      |                                                                          |                                                                   | Name      Last Modified File size |
| 🔲 🖉 10.1.3 XGB                             | xxst算法的简单代码实现.ipynb                                                      |                                                                   | 1 天前 4.41 kB                      |
| □ ■ 10.2 XGBoo                             | st算法案例实践1 - 金融反欺诈模型.ipynb<br>                                            |                                                                   | 1 天前 27.7 kB<br>1 天前 36.9 kB      |
| <ul> <li>Interview 10.4.3 Light</li> </ul> | GBM算法的简单代码实现.ipynb                                                       |                                                                   | 1 天前 3.92 kB                      |
| 🔲 🖉 10.5 LightGi                           | 3M算法案例实战1 - 客户违约预测模型.ipynb                                               |                                                                   | 1 天前 24.4 kB                      |
| 10.6 LightGl                               | 3M算法案例实战2 - 广告收益回归预测模型.ipynb                                             |                                                                   | 1 天前 10.9 kB                      |
| 例如,常                                       | 我们打开其中第二个文件,其                                                            | 界面效果如下图所示:                                                        |                                   |
| C jupyt                                    | er 10.2 XGBoost算法案例实战1 - 金融反欺诈相                                          | 莫型 (autosaved)                                                    | Logout                            |
| File Edit                                  | View Insert Cell Kernel Widgets Help                                     |                                                                   | Trusted Python 3 O                |
| <b>B</b> + %                               | 🛍 🖪 🛧 🔸 🕅 Run 🔳 C 🕨 Markdown 🔻                                           |                                                                   |                                   |
|                                            |                                                                          | 2.1110000000000000000000000000000000000                           |                                   |
|                                            |                                                                          |                                                                   |                                   |
|                                            | 信用卡盗刷一般发生在持卡人信息被不法分子窃取后复制卡片                                              | 进行消费或信用卡被他人冒领后激活消费的情况。一旦发生信用卡                                     | 盗刷,持卡人和银行都会蒙受一定                   |
|                                            | 的经济损失。因此,通过大数据搭建金融反欺诈模型对银行来                                              | 说尤为重要。                                                            |                                   |
|                                            | 10.2.2 模型搭建                                                              |                                                                   |                                   |
|                                            | 1.读取数据                                                                   |                                                                   |                                   |
| In [2]:                                    | import pandas as pd<br>df = pd.read_excel('信用卡交易数据.xlsx')<br>df.head()   |                                                                   |                                   |
| Out[2]:                                    | 换设备次数 支付失败次数 换IP次数 换IP国次数 交易金额 業                                         | <b>坎诈标签</b>                                                       |                                   |
|                                            | 0 0 11 3 5 28836<br>1 5 6 1 4 21966                                      | 1                                                                 |                                   |
|                                            | <b>2</b> 6 2 0 0 18199                                                   | 1                                                                 |                                   |
| ł                                          | <b>3</b> 5 8 2 2 24803                                                   | 1                                                                 |                                   |

此外,因为Jupyter Notebook是通过浏览器打开的,所以如果觉得界面的字体较小,可以通过Ctrl + 鼠标滚轮键来调节界面大小。

此外,除了弹出浏览器界面外,其实它还会弹出Jupyter Notebook的管理窗口,这个管 理窗口正常情况下用户用不着,但是不可以关闭它,一旦关闭,则浏览器中的Jupyter Notebook则会显示连接断开。此外,如果浏览器中没有自动弹出Jupyter Notebook相关界 面,也可以复制下图中红框中那行链接至浏览器搜索栏中即可。

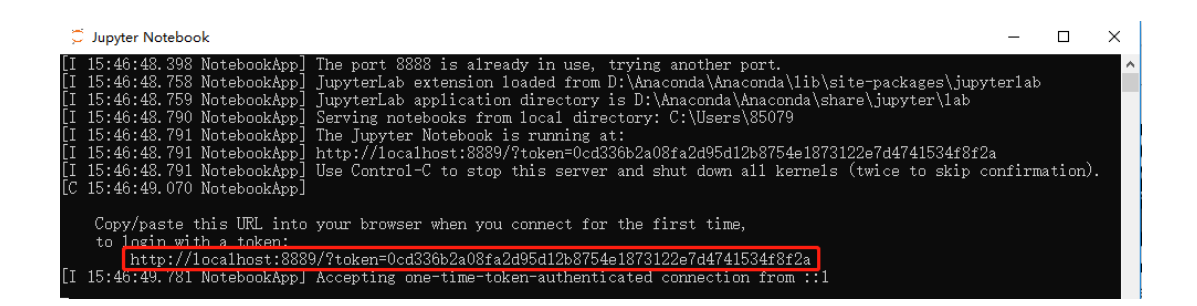

### 2.创建Python文件

如下图所示,在右上角的New按钮,选择Python3,可以创建Python文件,如果需要创建 新文件夹,你们选择其中的Folder即可。

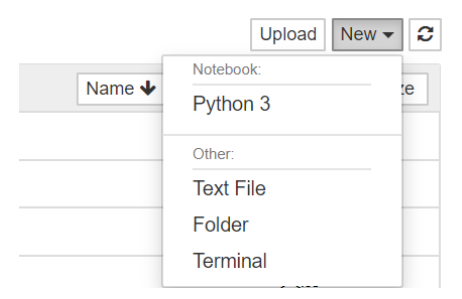

Jupyter Notebook创建的Python文件后缀名为.ipynb,而常规的Python文件后缀则为.py。因此在Jupyter Notebook中我们创建和打开的都是后缀名为.ipynb的文件。

#### 3.编写代码

如下图所示,在区块中即可编写代码,编写完毕后,按住Ctrl + Enter键即可运行当前区 块,或者按上方菜单栏中的运行按钮运行代码,在编写代码的时候区块边框显示为绿色。

| C Jupyter 演示代码(自动保存)这里可以修改文件名称                       | Logout           |
|------------------------------------------------------|------------------|
| File Edit View Insert Cell Kernel Widgets Help       | 可信的 💉 Python 3 O |
| □ + ※ ② Ⅰ ▲ ↓ N运行 ■ C → 代码 ▼                         | 表示正在编写代码         |
| In [1]: print('hello world') 在这里面输入代码<br>hello world |                  |

Jupyter Notebook的一个好处就是在对于变量,它不需要输入print()函数,也能快速打印内容,方便编程者查看,如下图所示。

| In [1]:  | <pre>print('hello world')</pre> |
|----------|---------------------------------|
|          | hello world                     |
|          |                                 |
| In [2]:  | a = 'hello world'               |
|          |                                 |
| In [3]:  | a 不需要敲print()函数,直接敲变量名即可查看内容    |
| 011+[2]. | 'helle menid'                   |
| Out[3].  | nerio world                     |

对于一些类型的数据,如下一章将要讲到的DataFrame表格类型数据,直接敲变量名比利用print()函数打印呈现的效果更好。

### 4.菜单栏介绍

这里再介绍下菜单栏,通常情况下,我们不会经常使用菜单栏,不过其中有些功能还是需 要关注一下的,我们稍后会重点讲一些Cell和Kernel中的一些特色功能,下图为菜单栏:

### C Jupyter 演示代码 最后检查: 10 分钟前 (自动保存)

| File | Edit | View | Insert | Cell | Kernel | Widgets | Help |  |
|------|------|------|--------|------|--------|---------|------|--|
| ₿ +  | ≫    | ආ ∎  | ↑ ↓    | ▶ 运行 | C      | ▶ 代码    | ▼    |  |

其中File按钮可以用来打开和存储文件,File按钮中的Download As可以把Jupyter Notebook创建的后缀名为.jpynb的Python文件另存为后缀名为.py的常规Python文件。

Edit 按钮中则是一些编辑区块的内容,如剪切、复制、删除区块等,其中有些功能也可以 下图中的快捷方式来实现,当把鼠标悬停在快捷按钮上,可以看到相关解释。

Insert 按钮可以插入区块,这个一般用下面要讲的快捷键完成;Cell按钮可以选择运行当前区块、运行当前区块之前或之后等内容;Kernel按钮中可以中断或重启程序;Help按钮中的Keyboard Short cuts可以查看快捷键。

Cell菜单中的一些比较有意义的功能如下图所示:

| File Edit View Insert    | Cell Kernel Widgets        | Help          |
|--------------------------|----------------------------|---------------|
|                          | Run Cells                  | •             |
|                          | Run Cells and Select Below |               |
|                          | Run Cells and Insert Below |               |
| In [1]: print('hello wor | Run All                    | 运行全部代码        |
| hello world              | Run All Above              | 运行该代码区块上的全部代码 |
|                          | Run All Below              | 运行该代码区块下的全部代码 |
| In [2]: a = 'hello world | Cell Type                  |               |
| In [3]: a                | Current Outpute            |               |
| Out[3]: 'hello world'    | All Output                 |               |

Kernel菜单中的一些比较有意义的功能如下图所示:

C Jupyter 演示代码 Last Checkpoint: 28 分钟前 (autosaved)

| File Edit View Insert Cell              | Kernel Widgets H       | elp                  |
|-----------------------------------------|------------------------|----------------------|
| 🖺 🕇 😹 🏝 🛧 🔸 🎙 Run                       | Interrupt              | V E                  |
|                                         | Restart                | 重启Jupyter Notebook系统 |
|                                         | Restart & Clear Output | 重启并清除输出              |
| <pre>In [1]: print('hello world')</pre> | Restart & Run All      | 重启并运行所有代码            |
| hello world                             | Reconnect              |                      |
|                                         | Shutdown               |                      |
| In [2]: a = 'hello world'               |                        |                      |
|                                         | Change kernel          |                      |
| In [3]: a                               |                        |                      |
| Out[3]: 'hello world'                   |                        |                      |

之所以要特地强调下"Kernel"菜单中的"Restart"(重启系统)选项,是因为有的时候Jupyter Notebook运行过程中程序因为某些问题一直卡着不动(如代码陷入死循环),这时候通过终止按钮,或者通过上图中的"Interrupt"(中断系统)选项是终止不了程序的,而通过Restart(重启系统)则能非常快速的终止程序。

### 5.快捷按钮介绍

除了使用菜单栏外, Jupyter Notebook还有不错的快捷按钮, 如下图所示:

| ₽ + % 4   | 🗈 🛧 🔸 H ž | 行 🔳 С | ▶ 代码  | •      |     |
|-----------|-----------|-------|-------|--------|-----|
| 在下面插入代码块  |           |       |       |        |     |
| 依次作田为:保存: | 在下面插入代码块: | 煎切代码块 | 复制代码块 | 粘贴到下面: | 将诜山 |

依次作用为:保存;在下面插入代码块;剪切代码块、复制代码块、粘贴到下面;将选中 代码块上移、将选中代码块上移;运行当前代码块、中断系统(如果中断不了,则推荐选择重 启系统)、重启系统(就是上面讲的Kernel中的Restart)、重启并运行所有代码;代码以及标题框;打开命令配置。

这里单独讲解一下"代码及标题框"按钮,它可以设置区块为代码(Code)、标题 (Heading)或标志(Markdown)(类似于笔记或者注释,Markdown是一种专门的笔记语 言,更多Markdown的使用技巧可以自行搜索),如下图所示,通过它我们可以在代码里设 置标题和标志,方便阅读代码。注意设置后要按Ctrl+Enter键运行该区块才可以完成设置。

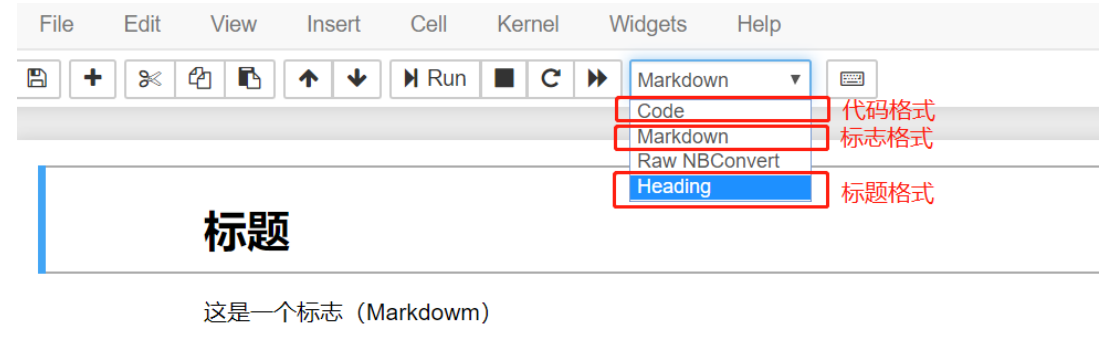

In [1]: print('hello world')

hello world

此外,通过快捷键"m"可以将代码格式的内容快速切换为标志格式的内容,通过快捷键"y"则可以切换为代码格式的内容。

### 6.常用快捷键

在实际操作中更多会使用快捷键来进行操作, Jupyter Notebook常用快捷键如下所示:

| 快捷键           | 作用             |
|---------------|----------------|
| Ctrl + Enter  | 运行当前区块代码       |
| Shift + Enter | 运行当前区块,并转到下一区块 |
| а             | 在当前区块上方新建一个区块  |
| b             | 在当前区块下方新建一个区块  |
| 连续按两次d键       | 删除当前区块         |

注意a、b、连续按两次d键等快捷键方式需要选中区块的情况下才会生效,当区块被选中时,其边框颜色为蓝色,如下图所示:

In [1]: print('hello world') 点击左侧, 洗中区块

此外, Jupyter Notebook是默认不显示代码行号的,如果需要显示代码行号,可以在编 程界面上通过快捷键Shift + L来显示行号,显示行号效果如下图所示:

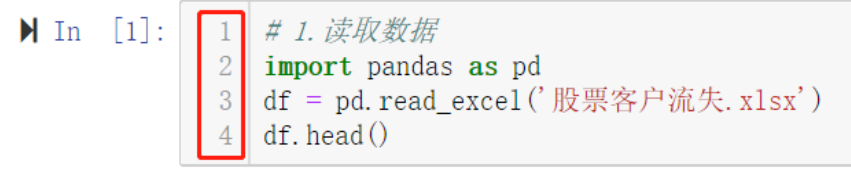

#### 7.在Jupyter Notebook中安装库

如果想安装第三方库,可以在Jupyter Notebook中非常方便的安装,只需要在代码框中 输入如下类似代码即可,然后通过Ctrl+Enter或者Shift+Enter键运行该代码框即可。

!pip install 库名

例如安装爬虫相关库requests库,即可采用如下代码,然后运行该代码框即可:

### !pip install requests